## MSS: Using Task Sheets

Task sheets can be used by employees who do not punch in or out, but need to assign worked time to specific workgroups.

| Date                    |   | Schedule             | IN     | OUT    | Location  | Department | Line       | Position  | Level 5 | Duration |     | Total |
|-------------------------|---|----------------------|--------|--------|-----------|------------|------------|-----------|---------|----------|-----|-------|
| AUG<br>9                | Ð | 8a/430p<br>8h        | 7:59a  | 4:32p  | Ann Arbor | Line       | Line Float | Picker    | Home    | 8:33     | Rg1 | 8:33  |
| MON                     |   |                      |        |        | Ann Arbor | Line       | Line Float | Picker    | Home    |          |     |       |
| AUG<br><b>10</b><br>TUE | Ð | 8a/430p<br>8h        | 7:58a  | 12:33p | Ann Arbor | Line       | Line Float | Picker    | Home    | 4:35     | Rg1 | 8:42  |
|                         |   |                      | 12:50p | 5:10p  | Ann Arbor | Line       | Blue Line  | Line Lead | Home    | 4:20     |     |       |
|                         |   |                      |        |        | Ann Arbor | Line       | Line Float | Picker    | Home    |          |     |       |
| AUG<br>11<br>WED        | Ð | 8a/430p<br><b>8h</b> | 8:01a  | 4:35p  | Ann Arbor | Line       | Line Float | Picker    | Home    | 8:34     | Rg1 | 8:34  |
|                         |   |                      |        |        | Ann Arbor | Line       | Line Float | Picker    | Home    |          |     |       |

Employees enter the start and end time of their shift by clicking in the IN and OUT columns on the day of the shift and typing the time entries.

| Date             |   | Schedule             | IN          | OUT         | Location  | Department | Line       | Position | Level 5 |
|------------------|---|----------------------|-------------|-------------|-----------|------------|------------|----------|---------|
| AUG<br>11<br>WED | - | 8a/430p<br>8h        | 8:01a       | 4:35p       | Ann Arbor | Line       | Line Float | Picker   | Home    |
|                  |   |                      |             |             | Ann Arbor | Line       | Line Float | Picker   | Home    |
| AUG<br>12<br>THU |   | 8a/430p<br><b>8h</b> | 8:03a       |             | Ann Arbor | Line       | Line Float | Picker   | Home    |
|                  |   |                      | Enter Times | Enter Times | Ann Arbor | Line       | Line Float | Picker   | Home    |
|                  |   |                      |             |             |           |            |            |          |         |

An alternate workgroup can be selected to assign shift hours by clicking the drop-down lists for the workgroup levels. The employee's home workgroup is the default setting for each scheduled shift.

| Date             |          | Schedule             | IN          | OUT         | Location  | Department | Line                            | Position | Level 5 |
|------------------|----------|----------------------|-------------|-------------|-----------|------------|---------------------------------|----------|---------|
| AUG<br>11<br>WED | <b>D</b> | 8a/430p<br><b>8h</b> | 8:01a       | 4:35p       | Ann Arbor | Line       | Line Float                      | Picker   | Home    |
|                  |          |                      |             |             | Ann Arbor | Line       | Line Float                      | Picker   | Home    |
| AUG<br>12<br>THU | Ē        | 8a/430p<br><b>8h</b> | 8:03a       |             | Ann Arbor | Line       | Line Float<br>Home<br>Blue Line | Picker   | Home    |
|                  |          |                      |             |             | Ann Arbor | Line       | Front End<br>Green Line         | Picker   | Home    |
| AUG<br>13<br>FRI | D        | 8a/430p<br><b>8h</b> |             |             | Ann Arbor | Line       | Line Float<br>Office            | Picker   | Home    |
| AUG              | 5        | Off                  | Enter Times | Enter Times | Ann Arbor | Line       | Shipping/Receiving              | Picker   | Home    |

After shift times have been entered and the workgroup has been selected, a new line for entering shift times and workgroup selection will appear beneath the row with data. Additional data can be added if more than one workgroup transfer occurs on the day.

| AUG<br>12<br>THU | 8a/430p<br>8h | 8:03a       | Ann Arbor             | Line | Line Float | Picker | Home |
|------------------|---------------|-------------|-----------------------|------|------------|--------|------|
|                  |               | Enter Times | Enter Times Ann Arbor | Line | Line Float | Picker | Home |

## **Task Sheet Preferences**

You can adjust how the task sheet is displayed by clicking the Preferences button in the sheet header.

|               |                         | /           |              |  |  |  |  |  |
|---------------|-------------------------|-------------|--------------|--|--|--|--|--|
| , Andrea >    | Prefe                   | rences      | Service      |  |  |  |  |  |
| ocation       |                         | Departm     | ent          |  |  |  |  |  |
| nn Arbor      |                         | Line        |              |  |  |  |  |  |
|               |                         |             | Þ            |  |  |  |  |  |
| Preferences   |                         |             | $\bigcirc$   |  |  |  |  |  |
| Hide Employe  | e Assignme              | ents Heade  | r: 🗌         |  |  |  |  |  |
| Show Time C   |                         |             |              |  |  |  |  |  |
| Show Inactive | Show Inactive Triggers: |             |              |  |  |  |  |  |
| Show Inciden  | $\checkmark$            |             |              |  |  |  |  |  |
| Show Latest I |                         |             |              |  |  |  |  |  |
| Skip Future D | ates:                   |             |              |  |  |  |  |  |
| Skip Weeken   | ds:                     |             |              |  |  |  |  |  |
| Hide Notation | S:                      |             |              |  |  |  |  |  |
| Compressed    | Layout:                 |             | $\checkmark$ |  |  |  |  |  |
| Show Conver   | nience Menu             | IS:         | $\checkmark$ |  |  |  |  |  |
| Show Summa    | aries Windov            | W:          |              |  |  |  |  |  |
| Hide Workgro  | up Details:             |             |              |  |  |  |  |  |
| Render Work   | groups Verti            | cally:      |              |  |  |  |  |  |
| Show Edits or | n Adjusted [            | )ay:        | $\checkmark$ |  |  |  |  |  |
| Distance:     | Οι                      | ut of Range | • ~          |  |  |  |  |  |
| Auto Lock On  | Approve Ti              | me Card:    | $\checkmark$ |  |  |  |  |  |
| Workgr        | oup Rende               | ring        |              |  |  |  |  |  |

The task sheet preferences are the same as those available for the Editing sheets (see the MSS: Editing Sheet Preferences job aid for more information).

The task sheet has some of the same editing options found in the Pencil icon of the standard editing sheet. The editing options include:

- Scheduling changes
- Crediting hours/dollars/worked time
- Pay to Start/End of shift
- Adding Notes
- Adding Incidents (if your system is configured with the Incidents and Points module)

The Scheduling options let you add a defined, flex or benefit schedule for the day or add a scheduled absence or day off in the task sheet. See the *Adding a Schedule to a Time Card* job aid for more information)

| AUG | 8a/430p<br>3 8h  | 7:59a        | 4:32p                   | Ann Arbor |  |
|-----|------------------|--------------|-------------------------|-----------|--|
| MON | Scheduling >     | Define Scheo | dule for Day            |           |  |
|     | Credit >         | Off for Day  | Off for Day             |           |  |
|     | Pay to Start/End | Flex Schedul | le on Day <sub>fr</sub> |           |  |
| 410 | Notes/Comments > | Add Schedul  | e for Day 🖑             | )         |  |
|     | Incidents        | Scheduled A  | bsences $ ightarrow$    | Ann Arbor |  |
| TUE | Administration > | Quick Sched  | ules >                  | J         |  |

The Credit options can be selected to credit hours, dollars and worked time to an employee's time sheet. See the *Crediting Hours, Dollars and Worked Time to a Time Card* job aid for more information.

| AUG<br>9<br>MON |   | 8a/430p<br><b>8h</b>            | 30p 7:59a<br><b>8h</b> |                | Ann Arbor | Line | Line Float |
|-----------------|---|---------------------------------|------------------------|----------------|-----------|------|------------|
|                 |   | Scheduling >                    |                        |                |           |      |            |
|                 | - | Credit >                        | Credit Hours           | lbr hos        | App Arbor | Lino | Line Fleat |
| AUG<br>10       |   | Pay to Start/End $\rightarrow$  | Credit Dollars         | 20             |           | LING | Line Float |
|                 | G | Notes/Comments ><br>Incidents > | Credit Worked          | Time<br>12.00p | Ann Arbor | Line | Line Float |
| TUE             |   | Administration >                |                        |                |           |      |            |
|                 |   |                                 | 10.50.                 | 2.10.          | Ann Arber | Line | Phys. Line |

The Pay to Start/End options can be used to pay an employee based on the scheduled start/end if an employee is performing a work related task that results in a tardy IN punch or left early OUT punch. See the *Adjusting Pay* to Scheduled or Actual Stat/End Time in a Time Card job aid for more information.

| AUG | 8a/430p          |   | 7:59a 4:32             | p  | Ann Arbor | Line |
|-----|------------------|---|------------------------|----|-----------|------|
| 9   | Scheduling       | > |                        |    |           |      |
| MON | Credit           | > |                        |    |           |      |
|     | Pay to Start/End | > | Pay to Scheduled Start | es | Ann Arbor | Line |
|     | Notes/Comments   | > | Pay to Scheduled End   | L  |           |      |
| AUG | L Incidents      | > | Pay to Actual Start    | 2  | Ann Arbor | Line |
| TUE | Administration   | > | Pay to Actual End      | 1  |           |      |

Notes can be added to a task sheet or removed from the task sheet using the Notes/Comments menu. See the *Adding Notes to a Time Card* job aid for more information.

| AUG  | Ð | 8a/430p<br><b>8h</b> |   | 7:59a                   | 4:32p       | Ann Arbor  | Line |
|------|---|----------------------|---|-------------------------|-------------|------------|------|
| MON  |   | Scheduling           | > |                         |             |            |      |
|      | - | Credit               | > | Enter Trees             | Catao Tanan | A A I      |      |
|      |   | Pay to Start/End     | > |                         | Enter Times | Ann Arbor  | Line |
| ALIC | ć | Notes/Comments       | > | Add a Note              |             | Ann Arbor  | Line |
| 10   |   | Incidents            | > | Remove all Notes on Day |             | AIII AIDOI | Line |
| TUE  | L | Administration       | > |                         |             |            |      |

Incidents, attendance events that are assigned a point value which can trigger corrective actions based on the accumulation of, can be added to the task sheet. Incidents with point values can be added to a time card. See the *Adding an Incident to a Time Card* job aid for more information.

| AUG |   | 8a/430p          |   | 7:59a        |    | 4:32p     | Ann Arbor | Line |
|-----|---|------------------|---|--------------|----|-----------|-----------|------|
| 9   | Ĺ | Scheduling       | > |              |    |           |           |      |
| MON |   | Credit           | > |              |    |           |           |      |
|     |   | Pay to Start/End | > | Enter Times  | En | ter Times | Ann Arbor | Line |
|     |   | Notes/Comments   | > |              |    |           |           |      |
| AUG | - | Incidents        | > | Add Incident |    | 12:33p    | Ann Arbor | Line |
| 10  | Ċ | Administration   | > |              |    |           |           |      |
| TUE |   |                  |   |              |    |           |           |      |

©2024 Attendance on Demand, Inc. All rights reserved. Attendance on Demand is a registered trademark of Attendance on Demand, Inc. (AOD). Nothing contained here supersedes your obligations under applicable contracts or federal, state and local laws in using AOD's services. All content is provided for illustration purposes only.